## Gesichtserkennung in Picasa 3.9 ausschalten

Die **Gesichtserkennung** in PICASA, die sich aus allen Bildern Ausschnitte mit Gesichtern von Personen holt und anzeigt, ist für Anfänger sehr verwirrend. Immer wieder kommen Fragen, wie man das denn wieder wegschalten kann.

Bisher konnte man die Gesichtserkennung in PICASA lediglich über Tools – Optionen – Namenstags ausstellen...

|             | * · 1 0 · 7 · · · · · ·                                                                                                    |
|-------------|----------------------------------------------------------------------------------------------------|
| 0           | ptionen                                                                                                    |
| 19          | Algemen E-Mail Datetypen Duathow Drucken Fartswerk Webaben Name-Tags                                                                                                    |
|             | Geschberkennung aktiveren  Vorschlagsschweitenwert:  Ckuter-Schweitenwert:  Ckuter-Schweitenwert:  Diame-Tags in Foto specchem  Minuskranischen fiz Alsom is Goode Kontakte hochladen |
| A STATEMENT | Commenzamician ni vooge konsele homeon                                                                                                    |
|             | Cox. Abbre                                                                                                    |

Hier zunächst **alle vorhandenen Häkchen wegklicken** und mit **OK** bestätigen.

In der **neuen Version PICASA 3.9** kann man aber noch an einer anderen Stelle die Gesichtserkennung **total ausblenden.** 

Über **Datei - Ordner zu PICASA hinzufügen** kommt man in den **Ordner-Manager**, der es einem ermöglicht, nur bestimmte Ordner in PICASA einzulesen oder auch auszuschalten.

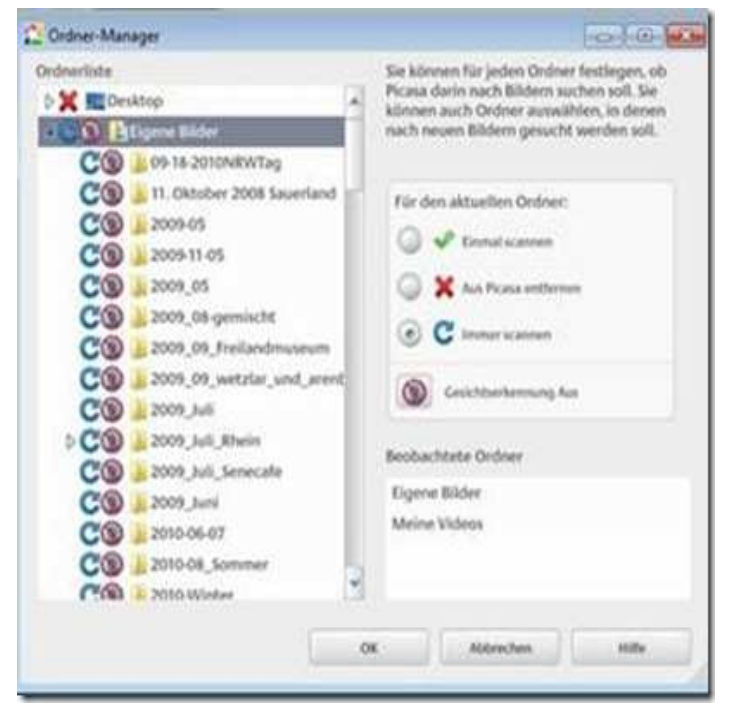

Hier muss man die oberste Ebene der Dateiverwaltung "**Eigene Bilder**" anklicken.

Dann kann man auf der rechten Seite der Anzeige die "Gesichtserkennung Aus" schalten...

## Mit o.k. bestätigen.

PICASA fragt dann noch einmal, ob wirklich alle Anzeigen der Gesichtserkennung ausgeschaltet werden sollen. Das kann man noch einmal bestätigen und nun sind die vielen gesammelten Köpfe in der Gesichtserkennung auch in der Programmanzeige auch weg!!